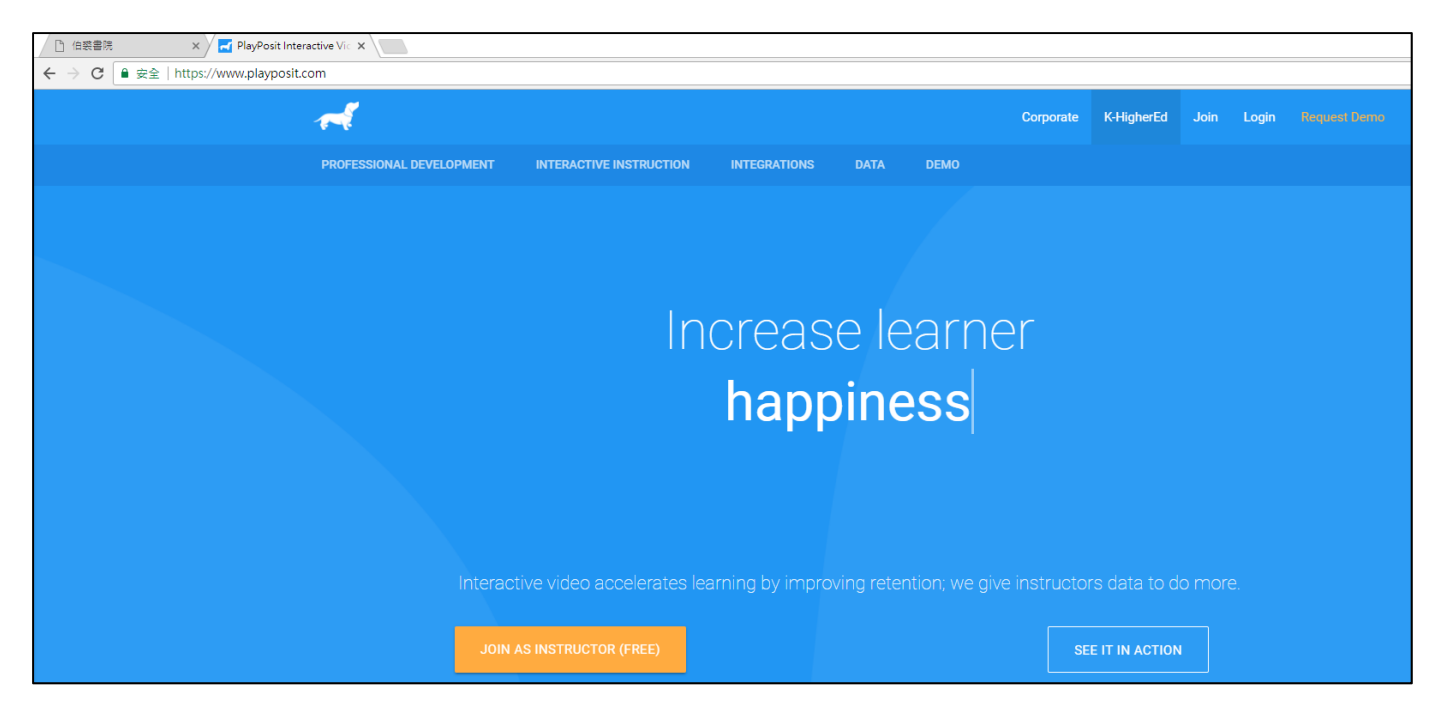

- 1. 利用 Google Chrome 登入網址:<u>http://www.playposit.com/</u>
- 2. 如果第一次使用,可按畫面橙色鍵「Join as instructor (free)」或右上方之

Join 或 Signup。

| Single sign-on                           | Single sign-on                                                 |                   |
|------------------------------------------|----------------------------------------------------------------|-------------------|
| C Log in with Clever                     | Sedmodo                                                        | G 登入              |
| Sign up                                  | Sign up                                                        |                   |
| I am an INSTRUCTOR                       | I am an INSTRUCTOR I am a STUI                                 | UDENT             |
| first name                               | first name last name                                           |                   |
| name my students call me                 | name my students call me                                       |                   |
| email                                    | email retype email/use                                         | sername           |
| password                                 | password                                                       |                   |
| SUBM                                     | SUBMIT >                                                       |                   |
| By clicking to signup, you agree Policy. | By clicking to signup, you agree to our Terms of Se<br>Policy. | Service & Privacy |

3. 如你有 EDMODO、OFFICE 365 或 Google Gmail 等帳號,可利用 Single Sign-On 來

連結帳號,簡化註冊手續。

4. 或透過填寫 Sign Up 表格來進行傳統用戶註冊手續。

| Google<br>歡迎使用<br>咖 ruffianhk@gmail.com<br>「playposit.com」要求      |          |             |                                                             | )                                              |
|-------------------------------------------------------------------|----------|-------------|-------------------------------------------------------------|------------------------------------------------|
| · 查看您的電子郵件地址                                                      | ()<br>() | Before we g | get started, we'd like to know<br>us improve your PlayPosit | where you teach. It will help<br>t experience. |
| <ul> <li>View your Google Classroom class rosters</li> </ul>      | ()<br>() |             | Select State                                                |                                                |
| View the email addresses of people in your<br>classes             | (j       |             | Enter your school name or z SEARCH Car                      | ip/postal code                                 |
| 要允許「playposit.com」存取你的帳戶嗎?<br>如果點選[允許],表示你同意這個應用程式依據其《服務條款》       | 和《隱      |             |                                                             |                                                |
| 私權政策》使用你的資訊。 你可以在 <mark>我的帳戶</mark> 中移除這個應用利<br>或任何其他已連結到你帳戶的應用程式 | 呈式,      | SKIP        |                                                             |                                                |
| 取消 允請                                                             | Ŧ        |             |                                                             |                                                |

- 5. 如使用 Gmail 帳號, 輸入原本的電郵帳號密碼後, 按允許。
- 6. 另外,如系統向你查詢你的學校名稱或國家,按 SKIP 即可。

| <ul> <li>○ 伯袋書院</li> <li>× ✓ ■ Dashboard   PlayPosit ×</li> <li>← → C ■ 安全   https://www.playposit.com/dash#</li> </ul> |                                  |                       |
|----------------------------------------------------------------------------------------------------|----------------------------------|-----------------------|
| Ng Cheuk Kin<br>Search Code: wbf844                                                                                     | 2 VIDEO BULBS  DESIGN VIDEO BULB | 61<br>ACTIVE STUDENTS |
| Recent Video Bulbs                                                                                                    |                                  |                       |
|                                                                                                    | A(-R,3), R(-2,-5), C(X,-1)       |                       |
| 連接電路                                                                                                    | 20150522 中一數學單元十 直角坐標填補法         |                       |
| ASSIGN SHARE                                                                                                    | ASSIGN SHARE                     |                       |

7. 進入 Playposit 主畫面後,可按 Add Students 加入學生名單或 Design Video

Bulb 設計你的翻轉教室影片及題目。

| Classroom                                 |              |
|-------------------------------------------|--------------|
| Classes                                   |              |
| This is an automatically generated class. | Class Name   |
| hello<br>Science                          | Science v    |
| Science                                   | CREATE CLASS |

8. 加入學生前,先加入班別(ADD CLASSES),完成後再為該班學生開帳。

| AD       | D CLASSES             |                       |                                 |                          |                         |
|----------|-----------------------|-----------------------|---------------------------------|--------------------------|-------------------------|
|          |                       |                       |                                 |                          |                         |
| Со       | oy and paste formatte | ed roster (<100 stude | ents at a time) or upload an ir | ndividual student to tes | t the system before han |
|          |                       |                       |                                 |                          |                         |
|          |                       |                       |                                 |                          |                         |
|          | Student First Name    | Student Last Name     | Email or Unique Username        | Password (5+ length)     | Class from Assign tab   |
| 1        | 1                     | test                  | test1ACLASS001                  | F1A001                   | hello 🔻                 |
| 2        | 2                     | test                  | test1ACLASS002                  | F1A001                   | hello 🔻                 |
| 3        | 3                     | test                  | test1ACLASS003                  | F1A001                   | hello 🔻                 |
| 4        | 4                     | test                  | test1ACLASS004                  | F1A001                   | hello 🔻                 |
| 5        | 5                     | test                  | test1ACLASS005                  | F1A001                   | hello 🔻                 |
| 6        | 6                     | test                  | test1ACLASS006                  | F1A001                   | hello 🔻                 |
| 7        | 7                     | test                  | test1ACLASS007                  | F1A001                   | hello 🔻                 |
| 8        | 8                     | test                  | test1ACLASS008                  | F1A001                   | hello 🔻                 |
| 9        | 9                     | test                  | test1ACLASS009                  | F1A001                   | hello 🔻                 |
| 10       | 10                    | test                  | test1ACLASS010                  | F1A001                   | hello 🔻                 |
| 11       | 11                    | test                  | test1ACLASS011                  | F1A001                   | hello 🔻                 |
| 12       | 12                    | test                  | test1ACLASS012                  | F1A001                   | hello 🔻                 |
| 13       | 13                    | test                  | test1ACLASS013                  | F1A001                   | hello 🔻                 |
| 14       | 14                    | test                  | test1ACLASS014                  | F1A001                   | hello 🔻                 |
| 15       | 15                    | test                  | test1ACLASS015                  | F1A001                   | hello 🔻                 |
| 16       | 16                    | test                  | test1ACLASS016                  | F1A001                   | hello 🔻                 |
| 17       | 17                    | test                  | test1ACLASS017                  | F1A001                   | hello 🔻                 |
| 18       | 18                    | test                  | test1ACLASS018                  | F1A001                   | hello 🔻                 |
| 19       | 19                    | test                  | test1ACLASS019                  | F1A001                   | hello 🔻                 |
| 20       | 20                    | test                  | test1ACLASS020                  | F1A001                   | hello 🔻                 |
| ол<br>ОЦ |                       |                       |                                 |                          | ▼                       |
| 50       | BWIT RUSTER           |                       |                                 |                          |                         |

先利用 EXCEL 預備好的學生資料、用戶名稱和密碼、與及班別名稱,然後透過複製,於適當位置貼上。最後按 SUBMIT ROSTER 遞交資料,為學生開啟帳號。

| Create Video Bulb                          |             |  |
|--------------------------------------------|-------------|--|
| Know which video to use?                   |             |  |
| Video URL                                  | CONTINUE    |  |
| Find the perfect video for your lesson     |             |  |
| BROWSE PREMADE BULBS SEARCH VIDEO CHANNELS | Video Hosts |  |

- 10. 在 Playposit 圖案回到首,可按 Design Video Bulb 設計你的翻轉教室影片及題
  - 目。貼上教學影片的超連結後,按 CONTINUE。

| 廣告導      | リ設計・2:14 ④ EnglishCoachChad.com E                                                                             |                   |                                                |           | Stanford Gradua<br>觀看次數:10M<br>Learn English V<br>Using This Mov |
|----------|----------------------------------------------------------------------------------------------------|-------------------|------------------------------------------------|-----------|------------------------------------------------------------------|
| How to   | improve your English speaking skills (by yourself)                                                            | 8                 |                                                | SHOW      | A.J. Hoge<br>脚手之動・2 0M                                           |
| 觀看次      | 數:3,176,360 次                                                                                                 | 46K <b>4</b> 1 1K | ▲ 分享 =+ •••                                    | 36:       | 37 観君-人致 5.910                                                   |
| ingFluer | EngFluent<br>發佈日期:2014年10月25日<br>If you want a step-by-step tutorial on this technique, visit the page below: |                   | 分享<br><b>f ⊻ G+ B</b>                          | 🍜 t 🌲     | in 💘 💟                                                           |
|          | http://engfluent.com/imitation-tutorial/<br>顯示更多                                                              |                   | https://youtu.be/CA<br>中<br><sub>此到</sub> 0:06 | U2zx2Ri_M |                                                                  |
| 1,220 貝  | <b>浙新 三</b> 排序方式                                                                                              |                   |                                                |           | 嵌入 複製                                                            |

11. 有關如何獲得影片的超連結,以YOUTUBE 為例,每段影片右下方的分享鍵可提供

有關連結。

12. 如老師自拍短片,上載 YOUTUBE 時,只要選取「非公開」,便不會被其他人搜尋得

到。

| Create Video Bulb                                  |                                                                           |                     |        |                |
|----------------------------------------------------|---------------------------------------------------------------------------|---------------------|--------|----------------|
| How to Improve<br>Speaking Skills<br>(by yourself) | Lesson Title<br>ENGLISH LEARNING SAMPLE<br>Learning Objective<br>SPEAKING |                     |        |                |
| Grade Level<br>6th-8th •                           | Subject<br>English                                                        | Subtopic<br>• Other |        | •              |
| Settings<br>Rewind during Questions                | -                                                                         |                     |        |                |
|                                                    |                                                                           |                     | CANCEL | BEGIN BUILDING |

13. 輸入有關課堂標題、學習目標、年齡及科目等資料。如容讓學生可在題目間重播

之前的影片片段,可開啟 Rewind during Questions。

14. 完成後按 BEGIN BUILDING。

| Lesson Analytics                                              | Not sure what to do now? Checko                                                                                                    |
|---------------------------------------------------------------|----------------------------------------------------------------------------------------------------|
| How to improve your English speaking skills (by yourself) 🕓 🦽 |                                                                                                    |
|                                                               | Image: Multiple choice     Free response     Reflective pause     Check all apply       Image: Multiple choice     Free response     Reflective pause     Check all apply       Image: Multiple choice     Free response     Reflective pause     Check all apply |
| Learning to Speak English Through Imitation                   | ⊘ Place Question At 00:52                                                                                                    |
|                                                               |                                                                                                    |
| Learning to speak English through imitation.                  |                                                                                                    |
| 00.52 04.35                                                   |                                                                                                    |
| K( ) Preview ) (4)                                            |                                                                                                    |
| 3≪ Crop Video                                                 |                                                                                                    |
| Finish Build                                                  |                                                                                                    |

15. 當影片播放至適當位置,按Add Questions 加入題目。

| Edit | Insert • Format • Table •                                                                                                    |
|------|----------------------------------------------------------------------------------------------------|
| •    | κ ∳ Font Sizes ▼ Β Ι Ε Ξ Ξ Ξ Ε Ε Ξ Ξ Ι Φ                                                                                                    |
| Wha  | is the meaning of imitation?<br>英                                                                                                    |
|      |                                                                                                    |
|      | Randomize answer order                                                                                                    |
|      | Randomize answer order      Made to look like something else     Enter explanation for this answer                                                                              |
| •    | Randomize answer order      Made to look like something else     Enter explanation for this answer      an occasion when something starts     Enter explanation for this answer |

- 16. 以 Multiple Choice 為例,輸入問題,然後加入答案。
- 17. 為免同學記下答案次序,可按 Randomize answer order 來隨機顯示。
- 18. 按下 Save 完成題目。

| 02:41 |              |              | 04:35 |
|-------|--------------|--------------|-------|
|       |              | Preview      | ₩ 4   |
|       | Second Vide  |              |       |
| C     | Finish Build | Add Question |       |

19. 按 Preview 可預覽翻轉教室影片的效果。

20. 如影片太長,可利用 Crop Video 剪裁有關影片片段。

21. 按 Finish Build 以完成翻轉教室影片。

| Assign your lesson | SAVE   |
|--------------------|--------|
| Classes and Groups |        |
| hello              | ASSIGN |
| 1516_2F_SCIENCE    | ASSIGN |
| 1516_1A_science    | ASSIGN |
| 1516_2A            | ASSIGN |
| TEACHER TESTING    | ASSIGN |

22. 選取給哪班使用後,按 Save。

| Share URL                                                                                                    |            |              |
|----------------------------------------------------------------------------------------------------|------------|--------------|
| Share URL                                                                                                    |            |              |
| https://www.playposit.com/listcode/667214/wbf844<br>Embed Code                                                                                 |            |              |
| <iframe <br="" height="597" scrolling="no" width="768">src="https://www.playposit.com/listcode/667214/wbf844"<br/>frameborder="0"&gt;</iframe> | Size<br>No | rmal ▼       |
| Require students to register                                                                                                    |            | Off On       |
|                                                                                                    | DISMISS    | MANAGE BULBS |

23. 將 URL 連結透過各種社交平台向學生分享(事前請先預早分發帳號資料)